## unifrog

## The How to Guide

If you have forgotten your password follow these steps:

- 1. Go to https://www.unifrog.org/
- 2. Click the "Sign In" button
- 3. Click "Reset Password/Resend Welcome Email"
- 4. Enter your school email and press "Send Now"
- 5. Log into Outlook with your campion log in details and click on the email received from Unifrog
- 6. Click the "Set New Password" link.
- 7. Set a new password
- 8. Click "Sign In" button and sign in with your school email address and new password.

Useful Tasks to do on Unifrog:

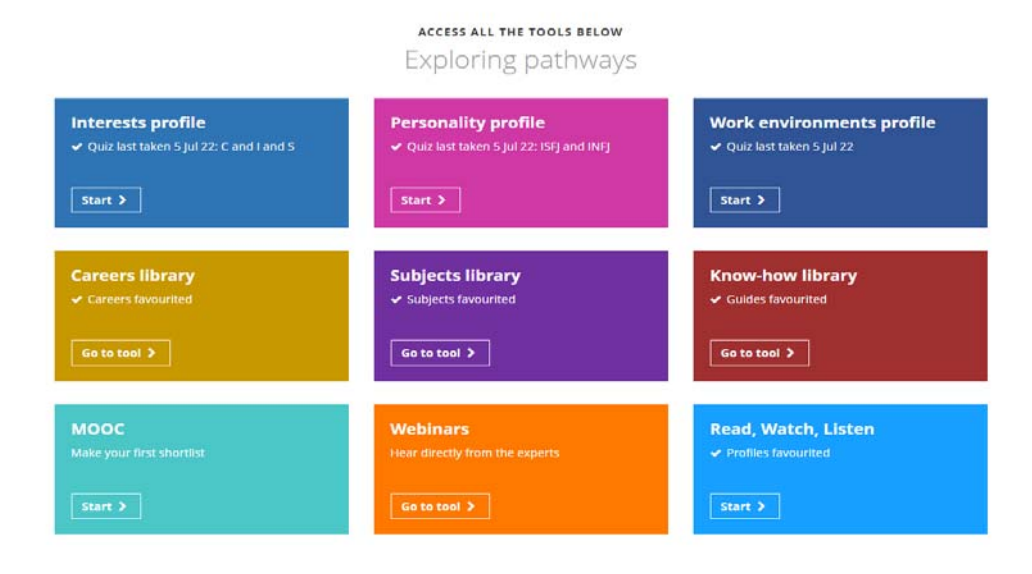

Interest, Personality and Work Environments profiles: Quizzes to determine recommended careers based on your answers.

**Careers Library**: Search any career you are interested in and find details on what it is like to work in this career. There are also details on the path needed to reach the career and entry requirements.

**Subjects Library**: Search any subject and find details of what is included when studying the subject and any entry requirements.

**MOOC:** Massive Online Open Courses. A list of free courses for students to complete online.

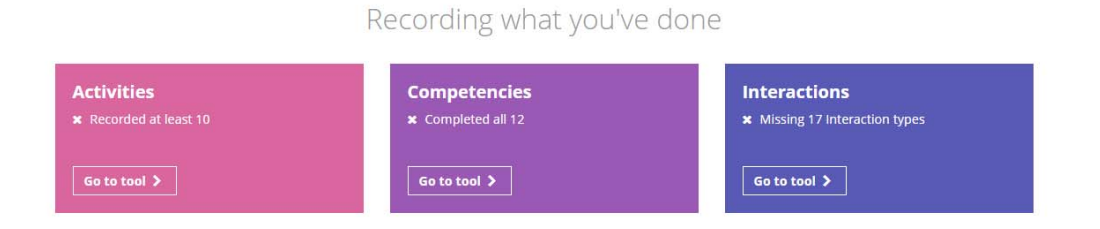

**Activities:** List any jobs you may have done, including being a student receptionist, babysitting or any work experience.

Drafting application materials

| UK Personal Statement  x Subject added             | Academics<br>× No Classes selected    | Subject References<br>× 1 References. <u>1 missing</u> |
|----------------------------------------------------|---------------------------------------|--------------------------------------------------------|
| Go to tool >                                       | Go to tool >                          | Locked 🖴                                               |
| CV / Resumé<br>× Write CVs tailored for each roles | Writing tool  w 0 writing items added | Common App Essay<br>* Prompt chosen                    |
| Start >                                            | Start >                               | Go to tool >                                           |

**CV/Resume:** Prepare your CV and either email it to a teacher/parent for their advice or download it as a PDF.

Should you wish for further details on how to use Unifrog please watch the following YouTube guide: <u>https://www.youtube.com/watch?v=CXGB4h3Hn44</u>

You can also email <u>careerslead@campion.northants.sch.uk</u> or ask Mrs Capon who is based in the Library.